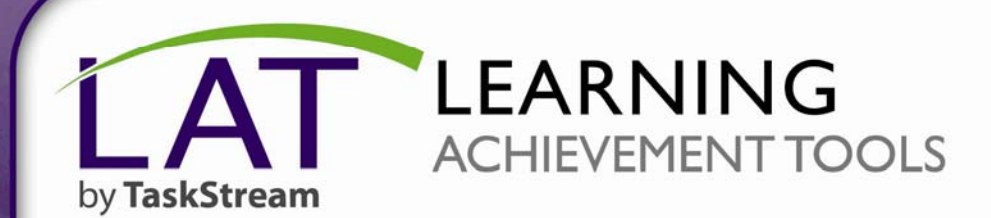

# **Self-Enrolling into Programs**

onneci

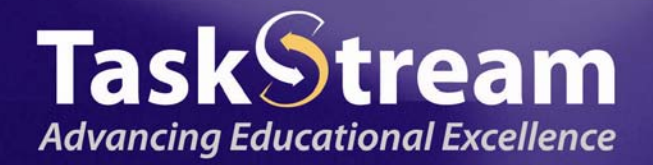

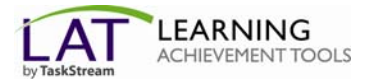

## Welcome!

You have been selected to participate in a TaskStream program. The program code that has been issued to you is intended for your use only. Follow the directions below to enroll yourself into a TaskStream program.

### Step 1: Log In

Go to www.taskstream.com and log into your TaskStream account.

| Task<br>Advancing Ed                   | Stream                                    |
|----------------------------------------|-------------------------------------------|
| Home                                   | Products Ma                               |
| Subscriber                             | Login                                     |
| Username:<br>MyUsernar                 | ne                                        |
| Password:                              | forqot password 💡                         |
| 0 <u>Subscrib</u><br>0 <u>Subscrip</u> | Login<br>V<br>e/Renew Today<br>tion Rates |

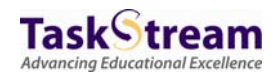

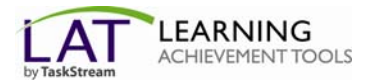

#### Step 2: Find the Self-Enrollment Area

From the home page, click the **Enter Code** button.

|                                                                                                    | eam<br>I Excellence                                                                                                    | Sample                                                                                                    | Student G                                                                                                    | o to AMS                                                                          | <u>β Μγ Αι</u>                                                               | ccount 🔀 Loo                                                                                                  | <u>aout</u> @ <u>Help</u>                       |
|----------------------------------------------------------------------------------------------------|----------------------------------------------------------------------------------------------------|----------------------------------------------------------------------------------------------------|----------------------------------------------------------------------------------------------------|-----------------------------------------------------------------------------------|------------------------------------------------------------------------------|----------------------------------------------------------------------------------------------------|-------------------------------------------------|
| Home Folios & Web Pa                                                                                                    | ages Lessons, Units & Rubrics                                                                                                    | Standards                                                                                                    | Communica                                                                                                    | tions R                                                                           | esources                                                                     | 闷 Insta                                                                                                    | nt Messenger                                    |
| This will be<br>your programs<br>area<br>If you are a<br>student or author<br>and have a<br>self-enrollment<br>code, enter it<br>here. If you do<br>not have a code,<br>please contact<br>your instructor<br>Enter Code<br>@ Read More | <ul> <li>The Learning Achievement<br/>facilitates the demonstration<br/>achievement for improving t<br/>customizable, easy-to-use fe<br/>portfolios, outcomes assess<br/>standards-based lesson and<br/>tools, shared resources, survicinical practice management</li> <li>You are currently not end<br/>If you are a student or author<br/>code, enter it using the 'Enter<br/>do not have a code and you<br/>a program, contact your inst<br/>at 1.800.311.5656.</li> </ul> | t Tools (LA<br>and assessm<br>eaching and<br>ature set incont<br>nent and dat.<br>unit planning<br>veys, and fiel<br>t.<br>colled in any<br>or and have a<br>r Code' butto<br>believe you<br>ructor or call | T) by TaskSi<br>nent of learnin<br>learning. The<br>ludes: electroi<br>a collection,<br>, communicat<br>d placement a<br>y active prog<br>a self-enrollme<br>on to the left. I<br>should be enro<br>Mentoring Se | tream<br>Ig<br>nic<br>ion<br>and<br>grams.<br>ent<br>If you<br>olled in<br>rvices | My Lini<br>Mess<br>Anno<br>Add<br>My Fold<br>Rece<br>Rece<br>My Fold<br>Rece | ks<br>sages<br>ouncements<br>a Link<br>ders<br>ntly Edited Its<br>ntly Deleted I<br>older<br>Folder<br>Folder | Manage new items new items Manage ems tems lder |

#### **Step 3: Enter Your Code**

Enter the program code specified below in the appropriate field, and then click the **Search** button.

| Self Enrollment                                                                                                    |                                                                                        |
|----------------------------------------------------------------------------------------------------|----------------------------------------------------------------------------------------|
| Home » Self Enrollment                                                                                                    | Help with Self Enrollment                                                              |
| <b>Directions:</b> To self-enroll into a program, enter a program code below.<br>Program codes are created and distributed by the program manager. | If you are a reviewer or<br>evaluator, you CANNOT<br>self-enroll into a program;       |
| Enter program code: My Program Code Search                                                                                                    | you must be manually<br>enrolled by a program<br>About self-enrolling into<br>programs |

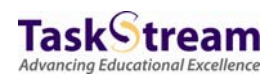

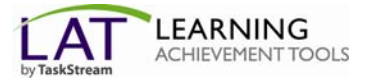

You will be able to review the program information that corresponds to the code that you entered. To be enrolled in the program, click the **Enroll** button. If you do not wish to be enrolled in the program at this time, click the **Cancel - Do Not Enroll button**.

| Self Enrollment                                                            |                            |
|----------------------------------------------------------------------------|----------------------------|
| Home » Self Enrollment » Program Information                               |                            |
| Directions: Confirm your program selection below                           | 😢 <u>Help on this Page</u> |
|                                                                            |                            |
| If this is the correct program, click the 'Enro<br>the enrollment process. | ll' button to complete     |

*Note:* If you enroll yourself into an inactive program, the program will not show up on your home page until the Program Manager activates the program.

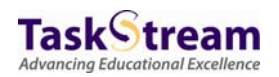